<Ver.1.2>

# <u>目錄</u>

| 章節  | <u>內容</u>                                               | <u>頁數</u>   |
|-----|---------------------------------------------------------|-------------|
| 第一章 | 幹線控制器簡介                                                 | 1           |
| 第二章 | 幹線控制器之安裝                                                | 2           |
|     | <ol> <li>安裝步驟</li> <li>安裝幹線控制器</li> <li>地址設定</li> </ol> | 2<br>2<br>3 |
| 第三章 | 編輯網絡模塊                                                  | 4           |
|     | TCP/IP 連接方式<br>UDP 連接方式                                 | 5<br>8      |
| 第四章 | 系統測試                                                    | 14          |
| 第五章 | 保養期                                                     | 15          |
| 第六章 | 故障檢修                                                    | 15          |

本手冊之內容如有變動,將不會另行通知,也不代表艾發特有限公司之聲明。本技術手冊相信是非常準確的 技術手冊。艾發特有限公司將不會對不正確使用任何本公司之產品和軟件,而引起的損失或損壞作任何責任 及賠償。

本手冊內之技術資料,都是在有協議或合同的保証下提供的,並只能在協議或合同條款的範圍內使用及復印。用戶不得在非協議或合同允許的範圍以外,進行軟件或硬體產品之復制,此乃屬於非法的。

未經艾發特有限公司之書面准許,任何人不得將本手冊內之任何內容,以任何形式或任何手段進行復制或傳送。

#### 艾發特有限公司 2004 年 4 月 版權所有 翻制必究

## 第一章 幹線控制器 (網絡版) 簡介

ET-121L 幹線控制器 (網絡版) 使用標準安全機殼, 完全符合英國, 美國和中國保安控制設備規範的要求。確保系統的高標準, 高可靠報警性能, 分佈式網絡佈線, 以達到方便設計, 低施工成本, 維修保養簡易等優點。而這手冊提供了 ET-121L 幹線控制器 (網絡版) 的安裝和測試步驟。

ET-121L 幹線控制器 (網絡版) 是一部有智慧, 且集合了通訊轉譯功能和儲存功能的控制器。它是專門把 DDC 9000 門禁控制器送返電腦的資料進行制式轉換, 因為 DDC 9000 門禁控制器是使用 RS-485 通訊線, 電腦通常 使用 RS-232 通訊線, 而這部幹線控制器便是給 DDC 9000 與電腦作通訊媒體之用。

ET-121L 幹線控制器 (網絡版) 除了可作通訊轉譯之用外, 還可作暫時儲存資料。當電腦系統處於繁忙工作狀態時, 當電腦系統是不能把 DDC 9000 送來的資料即時全數接收。這樣, ET-121L 幹線控制器 (網絡版) 便扮演了一個重要的角色, 把 DDC 9000 的資料作臨時儲存。

ET-121L 幹線控制器 (網絡版) 包括以下功能:

- ≥ 支援網絡地址(IP)
- ∞ 可作通訊轉換 (支援視窗 WINDOWS 95/98/ME/NT/2000 UNICODE 操作)
- ▶ 可作臨時資料儲存
- ∞ 可在 MEGAsys 或 GATE 2000 系統中工作
- ∞ 資料儲存容量可高達 11400 個檔案
- ▶ 可連接 DDC 9000 門禁控制器 (可選擇使用 RS-232 電纜或 RS-422/ RS-485 電纜)

中文操作視窗軟件, 可連接成為一套 480 個門鎖控制器門禁管理系統。軟件功能完善, 可連接保安監控設備, 當發生門禁報警時, 可顯示門禁狀態, 與真時現場攝像機的圖像拍攝, 更可進行數碼錄像, 記錄事故過程。

中文模擬地圖操作介面,操作簡易,可選擇手動/自動進行開門,經操作人員確認後手動開門。

系統亦能記錄事故發生的時間,日期,卡片資料和報警類型,讓用戶可列印有關的資料。

## 第二章 幹線控制器 (網絡版) 之安裝

- 1. 安裝步驟
  - ▲ 拆開包裝箱
    - I. 把 ET-121L 幹線控制器 (網絡版) 從包裝箱中取出。
    - II. 立即檢查設備,若有損壞請即時提出報告,並通知運輸單位,追討賠償。
    - III. 安裝備件應附在控制器內,包括:1個 DB-9 Male Plug,1 to 19-pin cable 1 條和 1 條電源電纜。
  - » 根據預設之位置,把 ET-121L 幹線控制器 (網絡版) 擺放在固定的位置上。

注意事項:

- ◆ ET-121L 幹線控制器 (網絡版) 之機箱, 只適用室內安放, 切勿安裝於室外或露天地方。
- ◆ ET-121L 是電器裝置之一, 請勿把它暴露於任何有水之地方。
- ◆ 請勿隨意接上交流電源於任何接線端子上。
- ◆ 連接任何裝置前, 必須中斷交流電源之供應•
- ✤ 支持環保,請勿隨便拋棄包裝箱<sup>•</sup>
- 2. 安裝幹線控制器

以下是連接網絡 (LAN), DDC 9000 控制器和 ET-121L 幹線控制器 (網絡版)的安裝接線圖。

■ 選用 RJ-45 接線端子圖

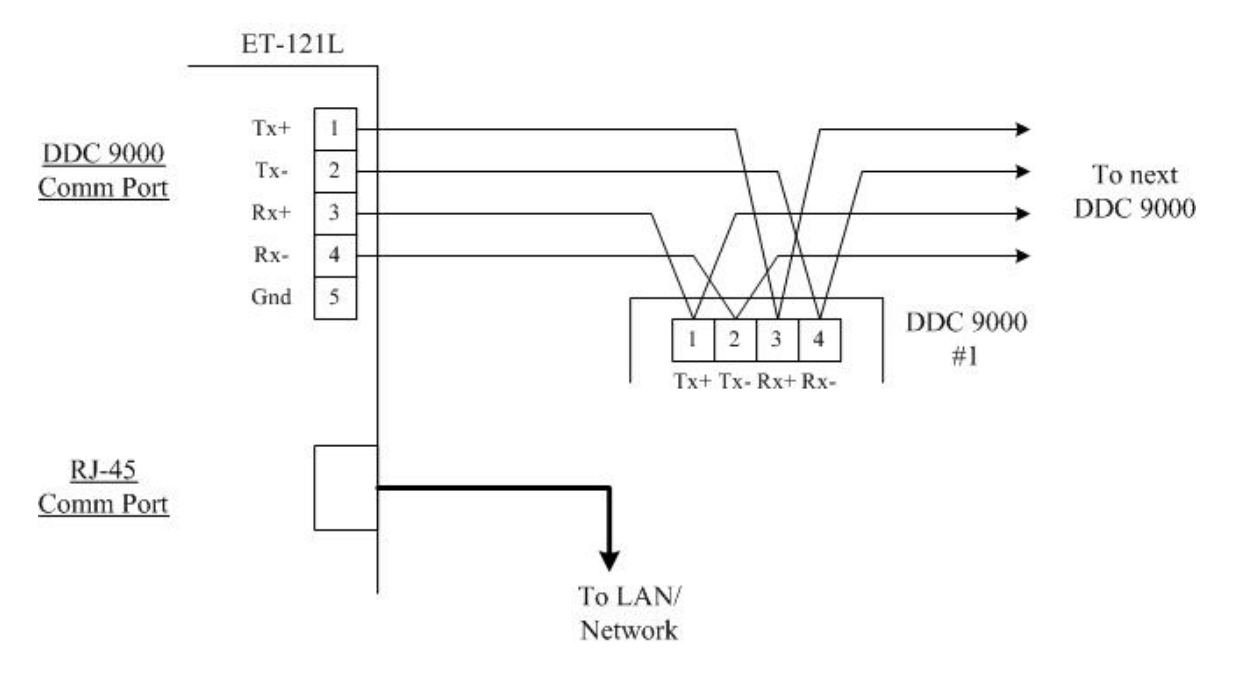

圖 1

- ◆ 當選擇使用 RS-232 接線端子時, 記緊在底板上選插適當的跳針, 請參考 ET-121 幹線控制器安裝手冊 之圖 4°
- ◆ 使用 RS-232 接線端子,系統只能接駁及使用"1個" ET-121 幹線控制器。

#### 3. 地址設定

通常使用 ET-121L 幹線控制器 (網絡版)都不止只使用 1個,所以廠家便在控制器內加上位址碼,方便用戶在使用多於一台 ET-121L 控制器時,能給系統辨認出哪台 ET-121L 與它溝通中。

在底板上的 A0-A2 三個跳針, 便是該控制器的地址碼制, 有關地址碼的設定, 請參考 "表 1"。

| 地址碼 |           |           |           |     |                                 |
|-----|-----------|-----------|-----------|-----|---------------------------------|
|     | <u>A2</u> | <u>A1</u> | <u>A0</u> | 代表號 |                                 |
|     | 0         | 0         | 0         | 1   |                                 |
|     | 0         | 0         | 1         | 2   |                                 |
|     | 0         | 1         | 0         | 3   |                                 |
|     | 0         | 1         | 1         | 4   |                                 |
|     | 1         | 0         | 0         | 5   |                                 |
|     | 1         | 0         | 1         | 6   | 註:                              |
|     | 1         | 1         | 0         | 7   | ◆ "ON"代表"0",在底板上用戶會見到跳針被插住。     |
|     | 1         | 1         | 1         | 8   | ◆ "OFF" 代表 "1", 在底板上用戶會見到跳針被拔掉。 |
|     |           | <表        | 1>        |     |                                 |

### 第三章 編輯網絡模塊

以下有兩種連接 ET-121L 之網絡模塊 (LAN Module) 的方法,方法一:使用 TCP/IP 連接方式,方法二:使用 UDP 連接方式。

ET-121L 幹線控制器 (網絡版) 之網絡模塊的預設值:

通訊協議為: 9600, N, 8, 1 網絡地址為: 160.100.0.131 Net Mask *為*: 8 (255.255.255.0)

使用者收到網絡模塊 (LAN Module) 後, 均需要爲網絡模塊的地址重新設定, 因出廠設置的地址不一定適合使用者使用。請依 "首次或修改網絡模塊地址" 部份進行編輯。

#### □ 首次或修改網絡模塊地址

凡是首次設置網絡模塊的地址或更改模塊地址到不同 Segment 時, 便需要修改 IP, 請依照以下步驟設置。

- 1. 把網絡模塊接到 HUB 上。
- 2. 在電腦平台上, 開啓 MS-DOS Command Prompt 視窗。
- 3. 在 MS-DOS Command Prompt 視窗中, 輸入 "arp -s xxx.xxx.xxx 00-20-4a-yy-yy-yy" 指令。目的 要電腦在網絡上尋找指令輸入的 MAC Address (00-20-4a-yy-yy), 並且把網絡模塊 (LAN Module) 的網絡地址 (xxx.xxx.xxx) 寫到持該 MAC Address 的裝置中。
  - ◆ 指令中的xxx.xxx.xxx, 是指一個獨特的網絡地址 (LAN Module)。
  - ◆ 指令中的00-20-4a-yy-yy, 是指網絡模塊(LAN Module)的硬件地址(MAC Address)。
  - ◆ 使用者需要把 LAN Module 的網絡地址和電腦的網絡地址, 放置於相同的 Segment 中, 才可繼續以下 設置, 使用 Telnet 設置 LAN Module 使用 UDP 連接方式通訊。

用戶可依以下步驟,為 ET-121L 之網絡模塊 (LAN Module) 使用 TCP/IP 連接方式進行編輯。

▪ TCP/IP 連接方式

> TCP/IP 連接方式適合 MEGAsys BIG5 V4.00 r.1.0 版本或以上之系統使用。

1.

2.

3.

4.

5.

#### I. 编輯網絡模塊的設置

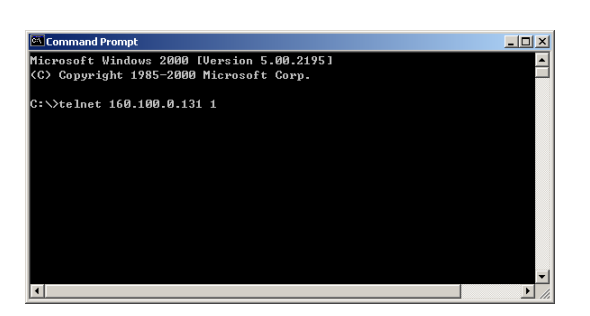

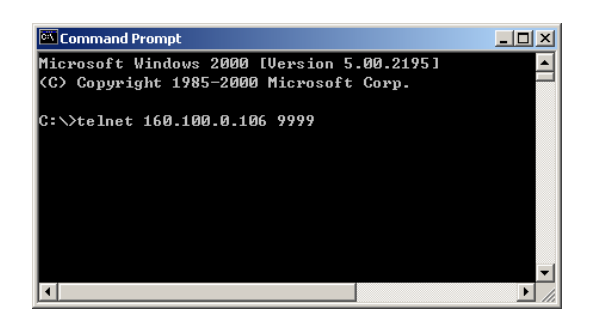

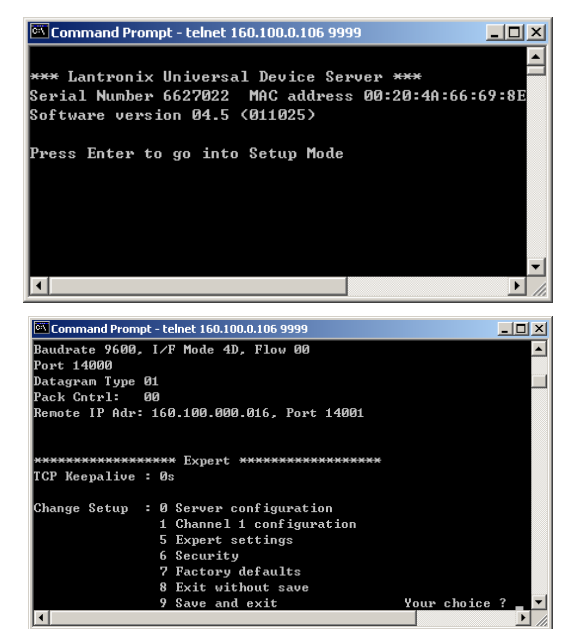

- 為網絡模塊 (LAN Module) 加入網絡地址後, 請依照以下步驟登入網絡模塊的設置模式。
  - 使用 Telnet 方式與網絡模塊連接及通訊。使用者 請進入 DOS 模式, 在 DOS 平台視窗上, 輸入 'telnet xxx.xxx.xxx 1' 指令, 例子: 輸入 'telnet 160.100.0.131 1'。 目的是臨時開啟#1 通訊埠給 LAN Module 與 Telnet 進行通訊。輸入這句指令後, 連接會瞬間完 成, 並把視窗關閉。
    - ✤ 指令中的 'xxx.xxx.xxx' 是指網絡模塊的現 有網絡地址, '1' 為#1 通訊埠。
  - 使用 Telnet 方式與網絡模塊連接及通訊。使用者 請進入 DOS 模式,在 DOS 平台視窗上,輸入 'telnet x.x.x.x 9999' 指令。指令中的 'x.x.x.x' 是 指網絡模塊的現有網絡地址, '9999' 為使用網絡 模塊進入 telnet 的指定密碼。
- 在 DOS 平台視窗上,出現網絡模塊的簡單資料, 請使用者按下鍵盤上的 "Enter" 鍵,進入設定模式 (Setup Mode)。請使用者留意,勿在此版面停留過 久,否則無法進入設定模式 (Setup Mode)。
  - 進入設定模式 (Setup Mode) 後, 有7個項目給使 用者選擇。使用者請選擇 '0'項目 – Server Configuration。為網絡模塊設定網絡地址 (IP Address), Net Mask 等資料。
    - i. IP Address 這是網絡模塊在網絡上的 IP 地址,是個獨一無二的地址。若需要更改 IP Address,則在 Cursor 之後輸入,例如: 160.100.0.106°若不需要更改 IP Address,則按下 Enter 制便可。
    - ✤ 若網絡上有裝置用了閣下預設的 IP 位址,網 絡模塊便需要使用另一個 IP 位址。

6.

- ii. Gateway Address 這裡沒有使用, 按下 Enter 制便可。
- iii. Netmask 在 Cursor 之後輸入 "8", 然後按下 Enter 制。
- ♦ 8 代表 IP Netmask 為 255.255.255.0°
- iv. Telnet Configuration Password 沒有使用密碼, 按下 Enter 制便可。
- ◆ 若認為有需要使用這密碼, 密碼只可輸入4個 位的字。
- 選擇 '1' 項目 Channel 1 Configuration。設定/修改網絡模塊的其他資料。
  - i. Baud Rate 設定網絡模塊和外置裝置的通訊 速度,提供數種通訊速度值給用戶使用 (分別 是 300, 600, 1200, 2400, 4800, 9600 (預設值), 19200, 38400, 57600, 115200 bits per second)。 在這裡輸入 9600 bits per second。[例子: Baud Rate? 9600]
  - ii. I/F Mode 在這裡輸入 4D, 4D 代表使用 RS-422/485, 8-bit, no parity, 1stop bit<sup>o</sup> [例子: I/F Mode? 4D]
  - iii. Flow Control 設定握手方式。在這裡輸入 00, 00 代表 No flow control。[例子: Flow Control? 00]
  - iv. Port Number 在這裡輸入 14000° 這個數值的
     範 圍 由 1 至 65535, Port Number 14000 14009 是應用於設定改道 (Redirector) 的通訊
     埠° [例子: Port Number? 14000]
  - v. Connect Mode 設定網絡模塊如何進行連接, 及收到輸入的訊號會有什麼反應。在這裡輸 入 C0° [例子: Connect Mode? C0]
  - vi. Remote IP Address 預 設 值 為 000.000.000.000 一般指 MEGAsys Server 電 腦系統的 IP Address。[例子: Remote IP? 160.100.0.16]
  - vii. Remote Port 預設值為 00, 因為沒有使用這 功能。[例子: Remote Port? 7]
  - viii. Disconnect Mode 預設值為 00° [例子: Disconnect Mode? 00]
  - ix. Flush Mode 輸入 A2° [例子: Flush Mode? A2]
  - x. Pack Control 輸入 20° [例子: Pack Control? 00]

- xi. Disconnect Time 預設為 00:00° [例子: Disconnect Time? 00:00]
- xii. Send Character 1 預設為 00° [例子: Send Char 1? 00]
- xiii. Send Character 2 預設為 00° [例子: Send Char 2? 00]

用戶可依以下步驟,為 ET-121L 之網絡模塊 (LAN Module) 使用 UDP 連接方式進行編輯。

UDP 連接方式

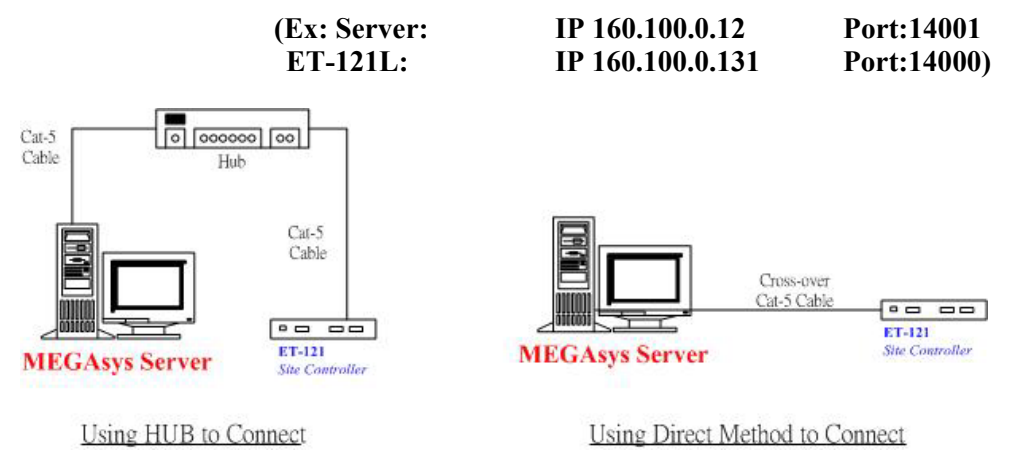

<圖 2>

▶ UDP 連接方式適合 MEGAsys BIG5 V4.00 r.5.5 版本或以上之系統使用。

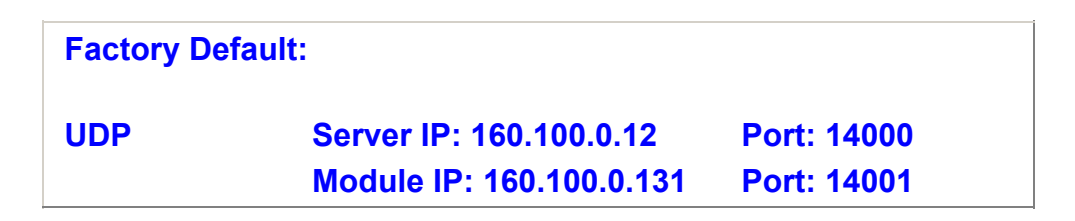

I. 编輯網絡模塊的設置

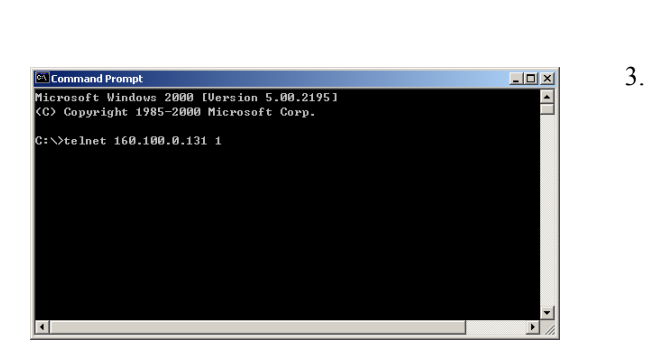

- 使用 CAT-5 通訊電纜把 MEGAsys 系統與 ET-121L 幹線控制器連接。連接方法有 (一) 使用 HUB 連接, (二)直接連接 (Direct Method), 如上圖 2°
- 2. 為網絡模塊 (LAN Module) 加入網絡地址後, 請依 照以下步驟登入網絡模塊的設置模式。

使用 Telnet 方式與網絡模塊連接及通訊。使用者 請進入 DOS 模式, 在 DOS 平台視窗上, 輸入 'telnet xxx.xxx.xxx 1' 指令, 例子: 輸入 'telnet 160.100.0.131 1'。

目的是臨時開啟#1 通訊埠給 LAN Module 與 Telnet進行通訊。輸入這句指令後,連接會瞬間完 成,並把視窗關閉。

✤ 指令中的 'xxx.xxx.xxx' 是指網絡模塊的現 有網絡地址, '1' 為#1 通訊埠。

5.

6.

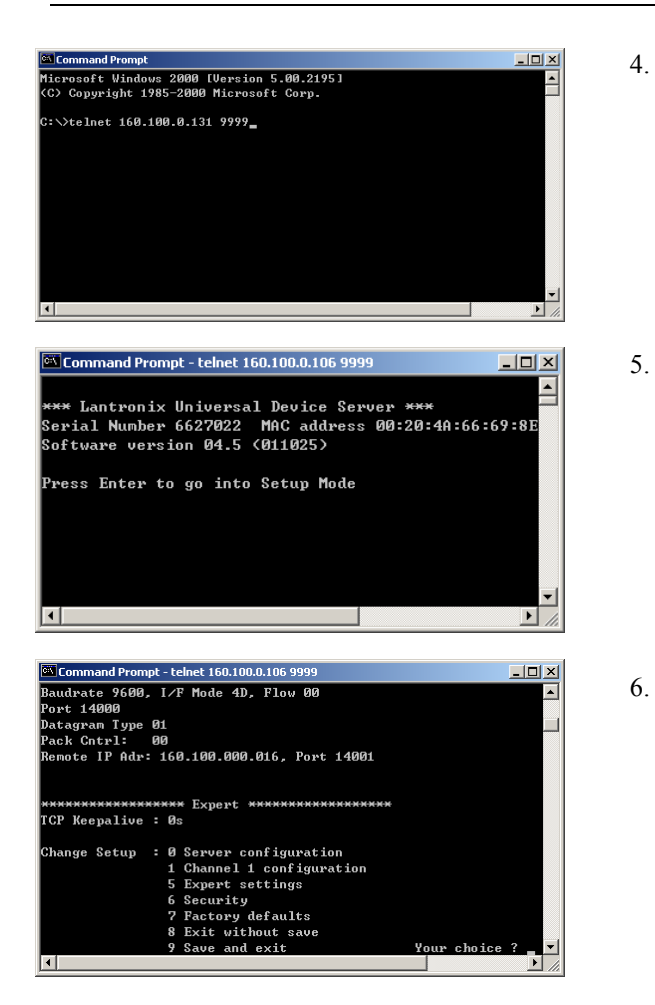

| Netmask         | Host Bits |
|-----------------|-----------|
| 255.255.255.252 | 2         |
| 255.255.255.248 | 3         |
| 255.255.255.240 | 4         |
| 255.255.255.224 | 5         |
| 255.255.255.192 | 6         |
| 255.255.255.128 | 7         |
| 255.255.255.0   | 8         |
| 255.255.254.0   | 9         |
| 255.255.252.0   | 10        |
| 255.255.248.0   | 11        |
|                 |           |
| 255.128.0.0     | 23        |
| 255.0.0.0       | 24        |

然後,請再次進入 DOS 模式,在 DOS 平台視窗上, 輸入 'telnet xxx.xxx.xxx 9999' 指令, 例子: 輸 入 'telnet 160.100.0.131 9999'。

- ◆ 指令中的 'xxx.xxx.xxx' 是指網絡模塊的現 有網絡地址, '9999' 為使用網絡模塊進入 telnet 的指定密碼。
- 在 DOS 平台視窗上, 出現網絡模塊的簡單資料, 請使用者按下鍵盤上的"Enter"鍵,進入設定模式 (Setup Mode)。請使用者留意,勿在此版面停留過 久,否則無法進入設定模式 (Setup Mode)。
- 進入設定模式 (Setup Mode) 後, 有7個項目給使 用者選擇。使用者請選擇 '0' 項目 - Server Configuration, 在 Your choice? 後輸入 '0'。為網 絡模塊設定網絡地址 (IP Address), Net Mask 等資 料。
  - IP Address 這是網絡模塊在網絡上的 IP 地 i. 址,是個獨一無二的地址。若需要更改 IP Address, 則在 Cursor 之後輸入, 例如: 輸入 160.100.0.131。若不需要更改 IP Address, 則按 下 Enter 鍵便可。
    - ✤ 若網絡上有裝置用了閣下預設的 IP 位址, 網絡模塊便需要使用另一個 IP 位址。
  - ii. Gateway Address 如有使用 Gateway, 請輸入 Gateway 地址。例子: 這裡沒有使用 Gateway, 只需按下 Enter 鍵便可。
  - iii. Netmask 在 Cursor 之後輸入 "8", 然後再按 下 Enter 鍵。
    - ♦ 8 代表 IP Netmask 為 255.255.255.0° 請 *參看左 <表\_\_*>。
  - iv. Telnet Configuration Password 沒有使用密碼, 按下 Enter 鍵便可。
    - ◆ 若認為有需要使用這密碼, 密碼只可輸入 4 個位的字。

<表 2> Net-mask Table

7.

- 'Server Configuration'編輯完成後, 選擇 '1' 項目 Channel 1 Configuration。設定/修改網絡模塊的 其他資料。在 Your choice? 後輸入 '1', 然後依照 下列資料輸入。
  - Baud Rate 設定網絡模塊和外置裝置的通訊 速度,提供數種通訊速度值給用戶使用 (分別 是 300, 600, 1200, 2400, 4800, 9600 (預設值), 19200, 38400, 57600, 115200 bits per second)。
     例子: Baud Rate? 9600。
  - ii. I/F Mode 例子: I/F Mode? 4D。 4D 代表使用 RS-422/485, 8-bit, no parity, 1stop bit<sup>◦</sup>
  - iii. Flow Control 設定握手方式。例子: Flow Control? 00。
  - iv. Port Number 這個數值的範圍由 1 至 65535, Port Number 14000 - 14009 是應用於設定改 道 (Redirector) 的通訊埠。例子: Port Number? 14000。
  - v. Connect Mode 設定網絡模塊如何進行連接, 及收到輸入的訊號會有什麼反應。例子: Connect Mode? CC。
  - vi. Datagram Type 預設值為 00° 例子: Datagram Type? 01。
  - vii. Remote IP Address 預 設 值 為 000.000.000.000 一般指 MEGAsys Server 電 腦系統的 IP Address。例子: Remote IP? 160.100.0.12。
  - viii. Remote Port 預設值為 00。這是指 MEGAsys Server 電腦系統中的 Remote Port。 例子: Remote Port? 14001。
  - ix. Pack Control 例子: Pack Control? 00。
  - x. Send Character 1 預設為 00。例子: Send Char 1? 00。
  - xi. Send Character 2 預設為 00。例子: Send Char 2? 00。 Net-mask 號碼請對照左表。

1.

<MEGAsys 軟件設置 - UDP>

- 在起動 MEGAsys Server 之前, 請先確認其網絡地 址為 192.168.0.1, Net-mask 為 255.255.255.0。
- ◆ 啟動 MEGAsys Server 之前, 請先 Ping ET-121L IP 地址, 肯定 ET-121L 是與 MEGAsys 系統連接。
- 2. 啟動 MEGAsys 軟件, 並且登入系統 (操作員名稱: user, 密碼: SYSTEM ADMIN)。
  - (A) 按[編輯系統參數] (B) [系統通訊], 在 Comm Port Configure 視窗内 (C) 選用 Site Controller - ET-121 通道。 (D) 在它右旁選擇 'EXTRA' 通訊埠, 出現 TCPIP/ UDP Port 視窗。

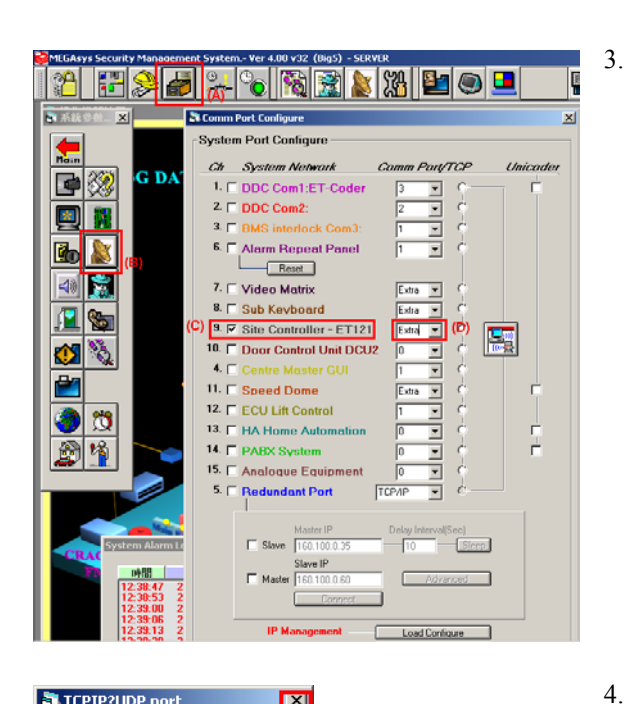

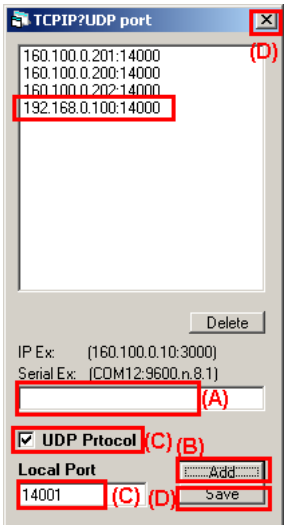

在 TCPIP/ UDP Port 視窗內的文字方塊中, 輸入

- (A) ET-121L 之 IP 地址和 Port 號碼, 例如: 192.168.0.100:14000°
- (B) 按下 Add 键, 把網絡地址加入。
- (C) 在 UDP Protocol 功能的左邊, 剔選該功能。及 在 Local Port 下方輸入 Remote Port 數值, 指 MEGAsys 系 統 的 Port 數 值, Remote Port=14001°
- (D) 最後, 按下 | Save 键, 退出該視窗和系統通訊 視窗。

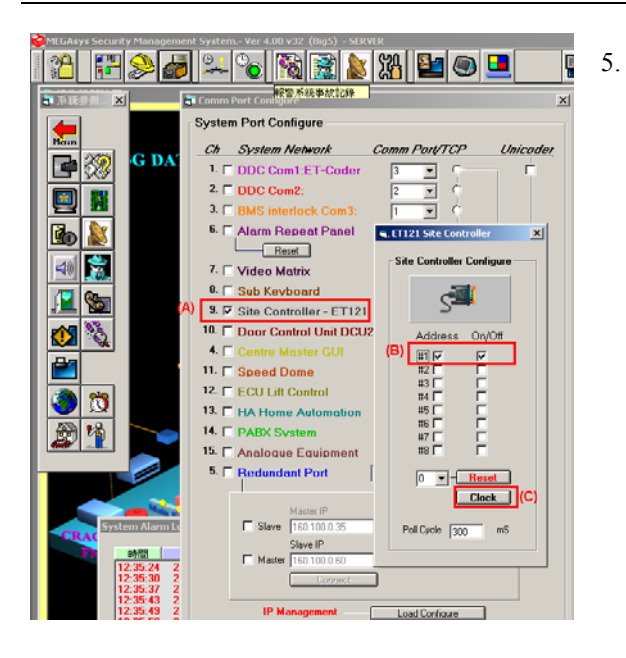

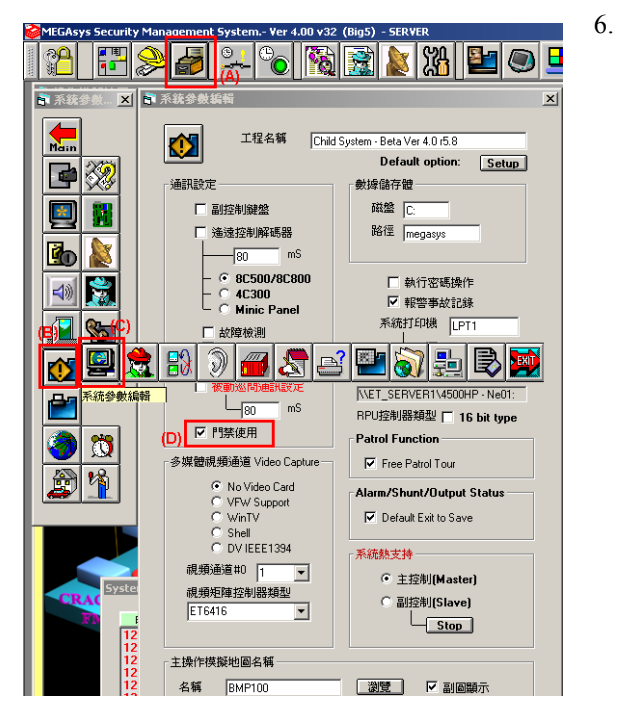

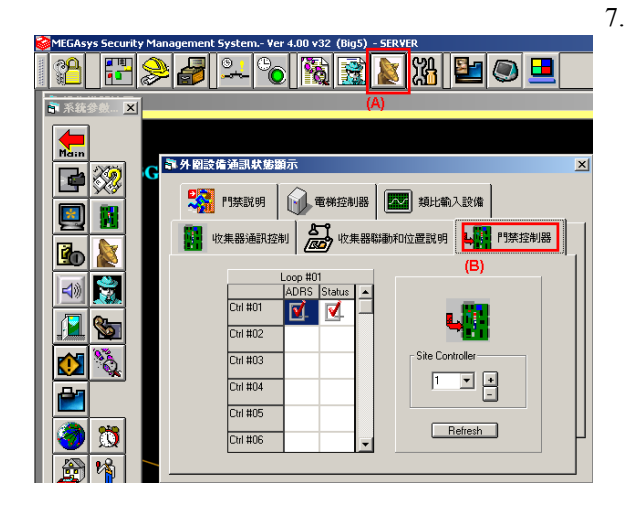

- 通知 MEGAsys 系統 #1 ET-121L 會被啟用。
- (A) 在 Site Controller ET121 通道的左旁, 點按 一下出現 "ET-121 Site Controller" 視窗 (若沒 有出現該視窗, 請重新 On/ Off 點按左邊方格)。
- (B) 在 "ET-121 Site Controller" 視窗裡, 選擇有多 少個 ET-121L 需要連接到系統中。在 Address 之方格旁點一下, 表示使用。
- (C) 當所有要 ET-121L 連接好及設定後, 按一下 Clock 鍵, 系統昃與 ET-121L 進行通訊。

- 打開巡問功能。
- (A) 點按[編輯系統參數]。
- (B) 點按[系統參數編輯]。
- (C) 再點按 [系統參數編輯]。
- (D) 出現一個"系統參數編輯"視窗, 在通訊設定 方格內, 點選"門禁使用"功能。

- 設定 ET-DDC9000/10K 地址。
- (A) 點選 [通訊狀態顯示]。
- (B) 出現一個視窗"外圍設備通訊狀態顯示",選擇"門禁控制器"一頁,選擇有多少個 DDC9000/DDC10K 會被使用。

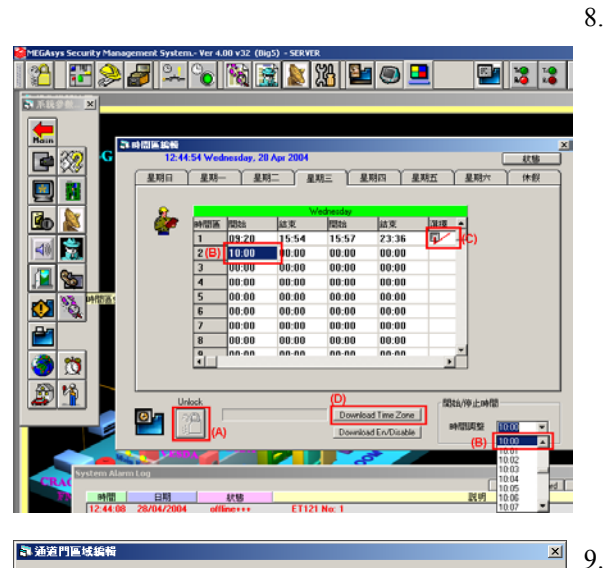

#### 匾號 No: \ Access Level 010 011 012 🔺 0 0 0 0 0 0 0 0 0 0 0 0 0 0 0 0 0 0 14 14 0 Doc 1 時間組調整 **}** • **I** Unlock 垂直顯示

#### 10. <table-of-contents> 通道門禁控制系统參數編輯 x 使用者信息 使用者信息尋找 其他的功能 資料分析 (A)卡片號碼 5108 (B)姓名 5115 (C)部門 • (D)職員編號 5115 答發日期 12/30/1899 • 區域組號使用 • In -12/31/2005 使用者個人照片 擴展信息 使用卡狀態 (F) ● 適合使用 ○ VIP 更多.. 〇 停止使用 記錄編號 • 47 Û (H)U 發送卡資料 (G)

設置有效的時間區。

- (A) 開啓"時間區編輯"視窗, 點一下 Unlock 鍵, 刪除上鎖功能, 給用戶可以編輯時間區資料。
- (B) 選擇好需要編輯的星期後,點一下需要編輯的時間方格,然後在"開始/停止時間"方格內點選合適的時間。
- (C) 輸入完時間後,在已編輯好的時間區右旁,"選 擇"的下方點一下,出現☑符號。3
- (D) 所有時間區編輯完成後, 按一下 Download Time Zone 鍵, 把時間區資料下載到 ET-121L 上。但 ET-121L 必須要與 MEGAsys 系統一直 在線。

設置通道門區。

- (A) 在"時間組調整"內點選時間區, 選擇時間區 #1。
- ◆ 若使用者需要修改門的說明,可在"通道門名 稱設定"內輸入後,按下 Unlock 鍵,選擇右 旁的門號,便可以加入。
- (B) 雙擊 001 Access Level, 把#1 時間區加入。
- 在用戶卡內加入通道門區資料。
  - 首先, 按一下"新增加"键, 開啟新一頁把資料輸 入。
  - (A) 輸入"卡片號碼"。
  - (B) 輸入"姓名"。
  - (C) 輸入"部門"。
  - (D) 輸入 "職員編號"。
  - (E) 輸入"通道門區授權"。
  - (F) 點按"使用卡狀態"的"適合使用"功能。
  - (G) 點按一下 Update 鍵, 把輸入的資料儲存。
  - (H) 按一下 新增加 键, 加入新用户。
  - (I) 按下 發送卡資料 鍵, 把資料傳到 DDC9000/ DDC10K 控制器上。
- 11.
   重新啟動 MEGAsys 系統後,便可看到 ET-121L 有

   訊息傳給 MEGAsys 系統。

Evertech Electronics Ltd.

## 第四章 系統測試

這件控制器的測試步驟很簡單,如下:

- 1. 只接上電源電纜, DDC 9000 旁的 TX1 燈會不停地閃。
- 2. 接上 DDC 9000 門禁控制器, DDC 9000 旁的 RX1 燈亦會不停地閃。
- 3. 再接上電腦, Computer Channel 旁的 TXC 和 RXC 燈同樣會不停地閃 (如通訊及 POLLING 打開時)。

這四盞燈閃動, 表示 ET-121L 幹線控制器 (網絡版) 操作正常。若這四盞燈不同時閃動, 表示 ET-121L 幹線控制器 (網絡版) 操作可能出現問題, 請與艾發特有限公司聯絡。

#### 備註:

#### ☞ RESET 制的使用:

若用戶發覺某組通訊燈只單方面在閃。步驟如下:

- 1. 打開 ET-121L 盒殻。
- 2. 按一下底板上的 RESET 制。這只會令內存記憶體復位, 不會令記憶體內的資料消失。
- ◆ 若用戶把電源折斷,這樣會令記憶體內儲存的資料消失。

#### ☞ 後備切換跳針的使用:

當底板上的 IC RS-232 發生故障,而用戶又不想更換 RS-232 IC,可以利用這組後備切換跳針,代替這粒發生故障的 RS-232 IC。步驟如下:

- 1. 打開 ET-121L 盒殻。
- 2. 把跳針往另一方向插下。

### 第五章 保養期

艾發特公司由貴用戶購買設備當天起計,提供一年免費保養維修服務,以確保本公司的產品在工藝和電子零件之質量上,均達至優質水準。

這個保証不包括下列情況的損壞:

- 1. 設備或其部份電路板的不正確使用。
- 2. 自行更改電路或其用途。
- 3. 水淹, 疏忽, 意外, 雷擊或強電高壓脈沖幹擾。
- 4. 不正常使用或操作等。

在保養期內,若產品如出現故障,在回收產品後,艾發特公司有權選擇維修或更換該產品。

提供之一年保養維修服務,並不包括運輸費用。

### 第六章 故障檢修

- ∞ 產品運送回艾發特公司之前,請先與艾發特公司聯絡。
- » 說明產品故障的情況,發生故障之環境和操作情況。
- ☞ 申報購買日期,正常使用日期。